# PASSO A PASSO

INSERÇÃO DE TERMO DE CONVÊNIO, TERMO ADITIVO E TERMO DE APOSTILAMENTO NO SIGA

> SUBSECRETARIA DE ADMINISTRAÇÃO GERAL - SUBAD SECRETARIA DE ESTADO DE GESTÃO E RECURSOS HUMANOS - SEGER

#### SUMÁRIO

| 1 - Inserção d | do instrum | nento Tern | no de | Convênio, | nos | convênios | com | celebração |
|----------------|------------|------------|-------|-----------|-----|-----------|-----|------------|
| concluída no S | SIGA       |            |       |           |     | ••••      |     |            |

| 2 - Inserção do instrumento Termo de Convênio, nas propostas a serem celebrad | das |
|-------------------------------------------------------------------------------|-----|
| no SIGA                                                                       | . 7 |

| 3 - Inserção do instrumento Termo Aditivo ou Termo de Apostilamento nos Aditiv | vos |
|--------------------------------------------------------------------------------|-----|
| ou Apostilamentos com aprovação concluída no SIGA                              | 11  |

| 4 - Inserção do instrumento Termo Aditivo ou Termo de Apostilamento nos futu | iros |
|------------------------------------------------------------------------------|------|
| Aditivos ou Apostilamento a serem aprovados no SIGA                          | 15   |

#### 1 - Inserção do instrumento Termo de Convênio, nos convênios com celebração concluída no SIGA

Deverão ser inseridos no SIGA, pelos concedentes, os instrumentos **Termo de Convênio** relativos a todos os convênios celebrados no sistema, na forma indicada nesse Passo a Passo:

1.1 Acessar o módulo de convênio do SIGA com perfil "Concedente"

1.2 No menu lateral esquerdo, clicar na opção "Convênios":

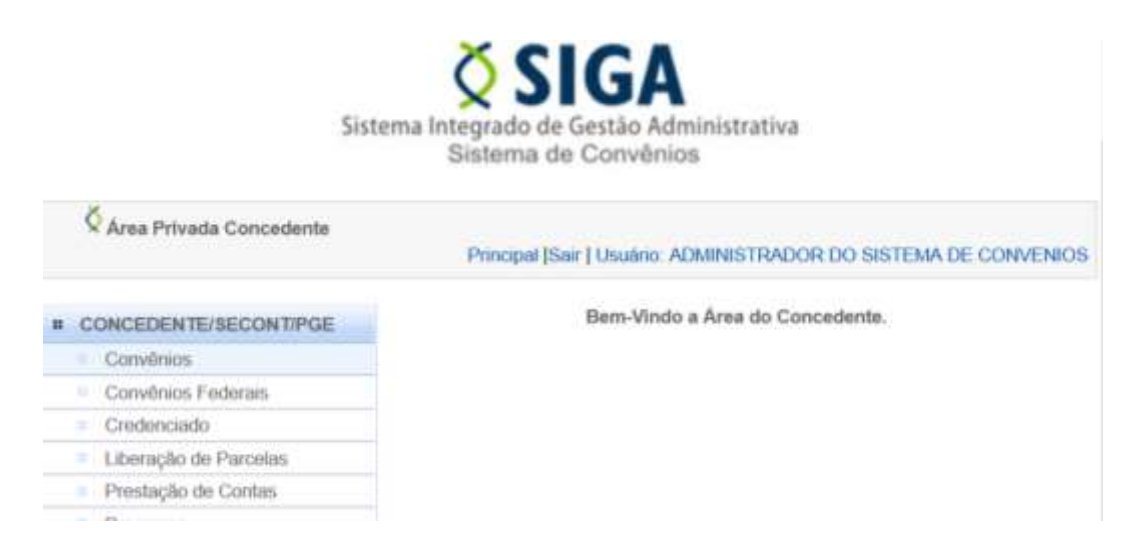

1.3 O sistema exibirá a lista de todos os convênios celebrados pelo Concedente. Em cada convênio listado, deve-se clicar na opção "*Editar*":

ATENÇÃO: Quando a opção "Editar" não estiver disponível, significa que o convênio já possui Prestação de Contas <u>finalizada</u> no SIGA, por isso o sistema não permite mais a edição. Contudo, para esses casos, estará disponível a opção "Visualizar" do convênio, onde o usuário deverá clicar para ter acesso aos botões de inserção dos instrumentos. Após clicar no botão "Visualizar" pode-se seguir os passos seguintes normalmente.

| Número do<br>convênio | Razão<br>Social                      | Objeto do<br>convênio                       | Órgão | Situação | Editar | Visualizar | Imprimir | Plano de<br>Trabalho |
|-----------------------|--------------------------------------|---------------------------------------------|-------|----------|--------|------------|----------|----------------------|
| ASES/001/2014         | MUNICIPIO<br>DE<br>AFONSO<br>CLAUDIO | Repasse de<br>Recursos através<br>da Cooper | IASES | Convênio |        | ٩          | 9        |                      |
| ASES/002/2014         | MUNICIPIO<br>DE<br>ARACRUZ           | Apoio Técnico e<br>financeiro dar<br>contin | IASES | Convênio | 1      | ٩          | -        |                      |
| ASES/003/2014         | MUNICIPIO                            | Manter o<br>desenvolvimento                 | IASES | Convênio |        | 0          | A        |                      |

1.4 Acessar a aba "Celebração" e na seção de nome "4º Passo – Termo de Convênio", clicar na opção "Adicionar Arquivo":

| ados Participantes Crono F   | isico Crono Desembolso Bens e Serviços Plano de Aplicação Anexo Parecer Empenho Celebração                |
|------------------------------|----------------------------------------------------------------------------------------------------|
| rocesso de Aquisição Contrat | o Documento Contábil OB Aditamento/Apositiamento Prorrogação de Oficio Receitas Diversas Gestores/Fiscais |
| Salvar celebração            |                                                                                                    |
| Número Interno do Convénio   |                                                                                                    |
| Número do Convênio           | IASES/002/2014                                                                                            |
| tº Passo - Assinatura        |                                                                                                    |
| Data Assinatura              | FLE0//2014                                                                                                |
| Usuário Assinatura           | VITOR ROSALEM SELESTRINO                                                                                  |
| 2º Passo - NE                |                                                                                                    |
| Nümero NE                    | 2014NE01485                                                                                               |
| Valor Empenhado              | 188.011,29                                                                                                |
| Data de Emissão              | 04/07/2014                                                                                                |
| 3º Passo - Registro Sigefes  |                                                                                                    |
| Número Registro              | 140290                                                                                                    |
| Data do Registro             | 82/07/2014                                                                                                |
| 4º Passo - Termo do Convênie | 0                                                                                                    |
| Termo de Convênio            | 💠 Adicionar Arquivo                                                                                       |

1.5 O sistema exibirá uma janela para seleção do arquivo (Intrumento Termo de Convênio assinado pelas partes à época da celebração), que deve estar digitalizado e salvo no computador do usuário. Selecione o arquivo e clique na opção "*Abrir*":

| 05   | Participantes            | Cro   | ono Fisi  | 00      | Crono  | Desembol      | 50      | Bens e Serviços     | E Plano de Ap    | licação  | Anexo      | Parecer   | En       | penho     | Cele |
|------|--------------------------|-------|-----------|---------|--------|---------------|---------|---------------------|------------------|----------|------------|-----------|----------|-----------|------|
| 6550 | de Aquisição             | Co    | ntrato    | Doc     | ument  | to Contilibil | OE      | Aditamento/         | Apostilamento    | Prorroga | ção de O   | ficio Fi  | locoita  | is Divers | 85   |
| Sah  | var celebração           | 1     |           |         |        |               |         |                     |                  |          |            |           |          |           |      |
| me   | ro Interno do C          | onvi  | ènio      |         |        |               |         |                     |                  |          |            |           |          |           |      |
| 6    |                          |       |           |         |        |               |         | Title Upload        |                  |          |            |           |          | 100       |      |
| 0    | ) 🗈 - T 🔳                | Me    | a computa | edar v  | Docume | intos > TERM  | D DE CO | WVEN0               |                  | ¥ 6      | Propriet?  | DANO DE C | ONVE     | P         |      |
| 39   | Deganitate + Novi        | ipint |           |         |        |               |         |                     |                  |          |            | 10.0      |          |           |      |
|      | 4 SkyDrive               | 12    | Nome      |         |        |               |         | Data de modificary. | Tate             | Tamatto  |            |           |          |           |      |
|      | Meu computador           |       | \$1,100   | MO DE ( | CONVEN | 0             |         | 38/06/2018 12:32    | Microaft Weat D. |          | P          |           |          | - 6       |      |
|      | Ares de Trabalha         | ÷.    |           |         |        |               |         |                     |                  |          |            |           |          |           |      |
| F    | Documentos     Doveloads |       |           |         |        |               |         |                     |                  |          |            |           |          | - 1       |      |
|      | a imagent                |       |           |         |        |               |         |                     |                  |          |            |           |          |           |      |
|      | Wideos                   |       |           |         |        |               |         |                     |                  |          |            |           |          |           |      |
| Ŀ    | Local (Ci)               |       |           |         |        |               |         |                     |                  |          |            |           |          | - 1       |      |
|      | SEGER (5)                | Ш.    |           |         |        |               |         |                     |                  |          |            |           |          |           |      |
|      |                          |       |           |         |        |               |         |                     |                  |          |            |           |          |           |      |
|      | hede h                   | ame   | TERMO     | DECON   | NENIO  |               |         |                     |                  |          | Todos es a | rquiver   |          | 1         |      |
|      |                          | 194   | - Indiana |         |        |               |         |                     |                  |          | ábor       |           | Cancelar | E .       |      |
|      |                          |       |           |         |        |               |         |                     |                  |          |            |           |          |           |      |

1.6 O arquivo/nome do arquivo passará a constar na seção de nome "4º Passo – Termo de Convênio", no campo "Arquivo":

| Dados   | Participantes    | Crono Fisi | co Crono Desembols | 0 Bens    | e Serviços   | Plano de Ap | sicação | Anexo     | Parecer | Empenho           | Celebração |
|---------|------------------|------------|--------------------|-----------|--------------|-------------|---------|-----------|---------|-------------------|------------|
| Process | io de Aquisição  | Contrato   | Documento Contábil | 08 Ad     | ditamento/Ap | postiamento | Ргоггод | ação de C | Micio # | leceitas Diversia | Gestores/  |
| Sa      | evar celebração  | 1          |                    |           |              |             |         |           |         |                   |            |
| Num     | ero interno do C | onvénio    |                    |           |              |             |         |           |         |                   |            |
| Nim     | ero do Convêrie  | 5          | IASES/002/2014     |           |              |             |         |           |         |                   |            |
| 1º Pa   | eso - Assinatur  | 2          |                    |           |              |             |         |           |         |                   |            |
| Deta    | Assinatura       |            | fi2/07/2014        | 0         | 5.           |             |         |           |         |                   |            |
| Usu     | ário Assinatura  |            | VITOR ROSALE       | M SELES   | TRINO        |             |         |           |         |                   |            |
| 2' Pa   | sso - NE         |            |                    |           |              |             |         |           |         |                   |            |
| Núrr    | iero NE          |            | 2014NE01485        |           |              |             |         |           |         |                   |            |
| Valo    | r Empenhado      |            | 188.011,29         |           |              |             |         |           |         |                   |            |
| Dete    | a de Emissão     |            | 04/07/2014         |           |              |             |         |           |         |                   |            |
| 3º Pa   | sso - Registro 1 | Sigetes    |                    |           |              |             |         |           |         |                   |            |
| Nim     | ero Registro     |            | 140295             |           |              |             |         |           |         |                   |            |
| Data    | a do Registro    |            | \$2,07,2014        |           | 5            |             |         |           |         |                   |            |
| 4° Pa   | sso - Termo do   | Convenio   |                    |           |              |             |         |           |         |                   |            |
| Tom     | no de Convênio   |            | + Adiciona         | r Arquivo |              |             |         |           |         |                   |            |
| Arqu    | ivo              |            | TERMO DE CO        | NVENIO d  | locx         |             |         |           |         |                   |            |

1.7 Para concluir, clique no botão *"Salvar celebração"*. O sistema emitirá a mensagem *"Celebração salva com sucesso"*, confirmando a operação:

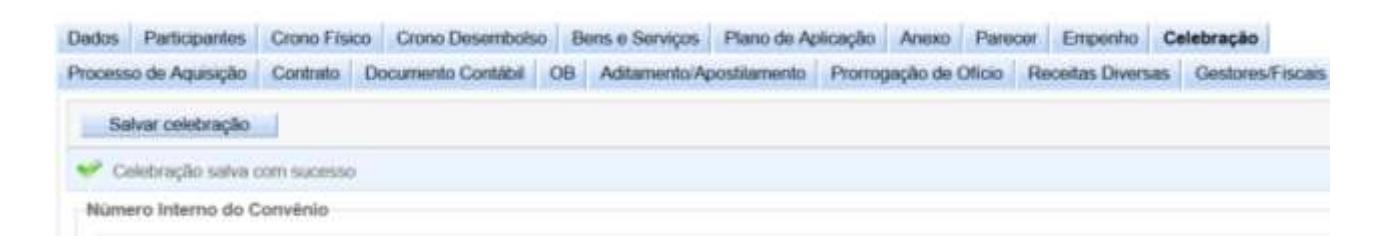

Observação: A visualização do arquivo inserido é permitida a qualquer usuário do sistema na própria aba "Celebração". Contudo, a substituição do arquivo Termo de Convênio, que poderá ocorrer à qualquer tempo, se necessário, é permitida apenas ao usuário com perfil de Concedente. Para tal, basta clicar na opção "*Adicionar arquivo*", constante nessa mesma aba (*Celebração*), selecionar o novo arquivo e concluir clicando no botão "*Salvar celebração*".

#### 2 - Inserção do instrumento Termo de Convênio nas propostas a serem celebradas no SIGA

Deverão ser inseridos no SIGA, pelos concedentes (após as assinaturas das partes no instrumento de convênio e antes da celebração no sistema), na aba *Celebração*, o instrumento Termo de Convênio, na forma indicada nesse Passo a Passo:

2.1 Após a aprovação do Plano de Trabalho no SIGA, o sistema disponiliza a aba "*Celebração*" que contém, dentre outras informações, o botão *Gerar número do convênio*. Clique no botão *Gerar número do Convênio*. O sistema gera o número do convênio:

| Dados Participantes                                              | Crono Físico                  | Crono Desembolso | Bens e Serviços | Plano de Aplicação | Anexo | Parecer | Empenho | Celebração |
|------------------------------------------------------------------|-------------------------------|------------------|-----------------|--------------------|-------|---------|---------|------------|
| Salvar celebração                                                | Celebrar                      | Convênio         |                 |                    |       |         |         |            |
| <ul> <li>Celebração salva o</li> <li>Número do convôn</li> </ul> | om sucesso<br>lo gerado com s | ucesso           |                 |                    |       |         |         |            |
| Número Interno do C                                              | onvēnio                       |                  |                 |                    |       |         |         |            |
| Número do Convênio                                               | •                             | SECURBROOM/2011  | 1               |                    |       |         |         |            |

O número do convênio gerado pelo SIGA é necessário para a realização dos procedimentos seguintes, relativos ao empenho, registro do convênio no SIGEFES e elaboração do Termo de Convênio (já que deve-se utilizar a numeração gerada pelo SIGA nos Termos a serem assinados pelas partes).

A conclusão dos procedimentos acima são necessários ao preenchimento dos 05 Passos contantes da aba Celebração, demonstrados abaixo:

| ados  | Participantes    | Crono Fisico | Croso Desembolso | Bens e Serviços | Plano de Aplicação | Anexo | Parecer | Empenho | Celebração |
|-------|------------------|--------------|------------------|-----------------|--------------------|-------|---------|---------|------------|
| Sa    | lvar celebração  | Gerar nür    | nero do convênio |                 |                    |       |         |         |            |
| 1º Pa | sso - Assinatur  | a            |                  |                 |                    |       |         |         |            |
| Date  | Assinatura       |              | 1                |                 |                    |       |         |         |            |
| Usu   | ário Assinatura  |              | ADMINISTRADOR    | DO SISTEMA DE   | CONVENIOS          |       |         |         |            |
| 2º Pa | sso · NE         |              |                  |                 |                    |       |         |         |            |
| Núm   | ioro NE          |              | 76               |                 |                    |       |         |         |            |
| Valo  | r Empenhado      |              | 100,00           |                 |                    |       |         |         |            |
| Data  | a de Emissão     |              | 08/06/2018       |                 |                    |       |         |         |            |
| 3' Pa | sso - Registro S | Sigefes      |                  |                 |                    |       |         |         |            |
| Núm   | nero Registro    |              |                  |                 |                    |       |         |         |            |
| Data  | a do Registro    |              | 1                |                 |                    |       |         |         |            |
| 4° Pa | sso - Termo do   | Convênio     |                  |                 |                    |       |         |         |            |
| Torr  | no de Convênio   |              | + Adicionar A    | Irquivo         |                    |       |         |         |            |
| Arqu  | avo.             |              |                  |                 |                    |       |         |         |            |
| 5° Pa | sso - Publicaçã  | 0            |                  |                 |                    |       |         |         |            |
| Date  | i da Publicação  |              | ţ.               | 175             |                    |       |         |         |            |
| Prob  | ocolo de Publica | ção          |                  | -               |                    |       |         |         |            |
| Liste | ano Publicação   |              |                  |                 |                    |       |         |         |            |

2.2 De início, na aba *Celebração*, é necessário registrar as informações de data de assinatura (1° Passo), do empenho (2° Passo/geradas automaticamente pelo sistema) e o número do registro do convênio no SIGEFES (3° Passo).

2.3 Após isso, na seção 4º Passo, clicar na opção "Adicionar Arquivo" para inserir o Termo de Convênio.

2.4 O sistema exibirá uma janela para seleção do arquivo (Intrumento Termo de Convênio assinado pelas partes), que deve estar digitalizado e salvo no computador do usuário. Selecione o arquivo e clique na opção "*Abrir*":

| Usuário  | Assinatura      |         | A          | DMINISTRAD   | OOR DO SIS  | STEMA DE CON      | VENIOS              |         |                   |         |   |
|----------|-----------------|---------|------------|--------------|-------------|-------------------|---------------------|---------|-------------------|---------|---|
| 2° Passo | ME              |         |            |              |             | File Upload       |                     |         |                   |         |   |
| Númerc   | 🕑 🕘 - 🕈 📕       | • Meu   | computador | > Documentos | TERMO DE CO | INVÉNIO           |                     | ¥ 6     | Pesquiser TERMO D | e convé | р |
| Valor E  | Organizai • Nov | a pasta |            |              |             |                   |                     |         | 31                | • 13    |   |
| Data de  | Ky Drive        | ^       | Nome       | of countries |             | Data de modificaç | Tipo                | Tamanho |                   |         |   |
| 3º Passo | Meu computador  | 0       | E IBMO     | DECONVENIO   |             | 05/06/2018 12:32  | Microsoft World Du- | 5.6     |                   |         |   |
| Númerc   | Downloads       |         |            |              |             |                   |                     |         |                   |         |   |
| Data do  | Videos          |         |            |              |             |                   |                     |         |                   |         |   |
| 4° Passo | Dados (D.)      | ł.      |            |              |             |                   |                     |         |                   |         |   |
| Termo e  | 🛳 Rede          | ÷.      |            |              |             |                   |                     |         |                   |         |   |
|          | 1               | iome:   |            |              |             |                   |                     | . 4     | Todos os arquivos |         |   |
| Arquivo  |                 |         | _          |              |             |                   |                     | _       | Abrir             | Cancela | " |

2.5 O arquivo ou nome do arquivo passará a constar no campo "Arquivo":

| Dados   | Participantes    | Crono Fisk | co Crono Desembols | o Bens e Serviços | Plano de Apli | icação Anexo   | Parecer   | Empenho          | Celebração  |
|---------|------------------|------------|--------------------|-------------------|---------------|----------------|-----------|------------------|-------------|
| Process | o de Aquisição   | Contrato   | Documento Contábil | OB Aditamento/A   | postiamento   | Prorrogação de | Officio R | leceitas Diversa | es Gestores |
| Sal     | var celebração   | 1          |                    |                   |               |                |           |                  |             |
| Núme    | ro interno do C  | onvênio    |                    |                   |               |                |           |                  |             |
| Nim     | ero do Convênio  | E.         | IASES/002/2014     | 1                 |               |                |           |                  |             |
| 1º Pat  | iso - Assinatur  |            |                    |                   |               |                |           |                  |             |
| Deta    | Assinatura       |            | 02/07/2014         |                   |               |                |           |                  |             |
| Usui    | nio Assinatura   |            | VITOR ROSALE       | M SELESTRINO      |               |                |           |                  |             |
| 2' Pat  | iso - NE         |            |                    |                   |               |                |           |                  |             |
| Núm     | ero NE           |            | 2014NE01485        |                   |               |                |           |                  |             |
| Valor   | Empenhado        |            | 188.011,29         |                   |               |                |           |                  |             |
| Data    | de Emissão       |            | 04/07/2014         |                   |               |                |           |                  |             |
| 3º Pat  | uso - Registro S | ligefes    |                    |                   |               |                |           |                  |             |
| Núm     | ero Registro     |            | 140295             |                   |               |                |           |                  |             |
| Data    | do Registro      |            | 02/07/2014         | 10                |               |                |           |                  |             |
| 4" Pat  | sso - Termo do   | Convénio   |                    |                   |               |                |           |                  |             |
| Torm    | o de Convênio.   |            | + Adiciona         | r Arquivo         |               |                |           |                  |             |
| Arqu    | vo               |            | TERMO DE CO        | NVENIO dock       |               |                |           |                  |             |

2.6 Para concluir, clique no botão *"Salvar celebração"*. O sistema emitirá a mensagem *"Celebração salva com sucesso"*, confirmando a operação:

| Dados   | Participantes     | Crono Físico | Crono Desembolso  | Bens e Serviços | Plano de Aplicação  | Алеко    | Parecer   | Empenho        | Celebração          |
|---------|-------------------|--------------|-------------------|-----------------|---------------------|----------|-----------|----------------|---------------------|
| Process | o de Aquisição    | Contrato De  | ocumento Contábil | OB Aditamento/A | postilamento Prorro | gação de | Oficio Re | eceitas Divers | as Gestores/Fiscais |
| 58      | Ivar celebração   |              |                   |                 |                     |          |           |                |                     |
| 🥜 Q     | elebração salva o | com sucesso  |                   |                 |                     |          |           |                |                     |
| Nüm     | ero Interno do C  | onvênio      |                   |                 |                     |          |           |                |                     |

No SIGA, além de concluir a celebração do convênio, é necessário o registro das informações relativas à Publicação, no 5° *Passo* da aba *Celebração*, para que o sistema disponibilize as demais abas, momento em que efetivamente, no sistema, o processo deixa de ser proposta e torna-se um convênio.

Observação: A visualização do arquivo inserido é permitida a qualquer usuário do sistema na própria aba "Celebração". Contudo, a substitução do arquivo Termo de Convênio, que poderá ocorrer à qualquer tempo, se necessário, é permitida apenas ao usuário com perfil de Concedente. Para tal, basta clicar na opção *Adicionar arquivo,* constante nessa mesma aba (*Celebração*), selecionar o novo arquivo e concluir clicando no botão *Salvar celebração*.

### <u>3 - Inserção do instrumento Termo Aditivo ou Termo de Apostilamento</u> nos Aditivos ou Apostilamentos com aprovação concluída no SIGA

Deverão ser inseridos no SIGA, pelo concedentes, os instrumentos Termos Aditivos e Termos de Apostilamentos na situação "*Aprovados*" no sistema, na forma indicada nesse Passo a Passo:

3.1 – Na aba "*Aditamento/Apostilamento*" do convênio, entrar na opção "*Visualizar*" de cada Aditivo e/ou Apostilamento que estejam na situação "*Aprovado*".

| Dados Participantes                | Crono Físico     | Crono Desemboiso  | Bens e Serviços Pla | no de Aplicação Anexo  | Parecer I    | Empenho Celet   | wação           |
|------------------------------------|------------------|-------------------|---------------------|------------------------|--------------|-----------------|-----------------|
| Processo de Aquisição              | Contrato Doci    | umento Contábil C | B Aditamento/Apost  | ilamento Prorrogação   | de Oficio Re | ceitas Diversas | Gestores/Fisc   |
| Cancelar                           |                  |                   |                     |                        |              |                 |                 |
| Tipo de Registro                   |                  |                   |                     |                        |              |                 |                 |
| Tipo de Registro*                  |                  | Selectore un tipo | de registro         | 2                      |              |                 |                 |
| Cancelar                           |                  |                   |                     |                        |              |                 |                 |
| Aditivos/Apostilam                 | entos            |                   |                     |                        |              |                 |                 |
| Termo<br>Aditivo/Termo<br>Apostila | Tipo de Registro | Situação          | Data da Solicitação | Fundamentação<br>Legai | Visualizar   | Baixar Oficio   | Baixar<br>Termo |
| 1                                  | Aditivo          | Aprovado          | 06/06/2018          | gk                     | Q            |                 |                 |
| 1                                  | Apostilamento    | Aprovado          | 06/06/2018          | ghk                    | 0            |                 |                 |
| 2                                  | Aditivo          | Rejeitado         | 06/06/2018          | FGYIKJI                | 0            |                 |                 |
| 2                                  | Apostilamento    | Rejeitado         | 06/06/2018          | GHKL                   | 0            |                 |                 |
| 3                                  | Aditivo          | Rejeitado         | 06/06/2018          | dfh                    | Q            |                 |                 |
| 3                                  | Apostilamento    | Rejeitado         | 06/06/2018          | FGJK                   | 0            | -               |                 |
| 2                                  | Aditivo          | Aprovado          | 07/06/2018          | sdh                    | Q            |                 |                 |
| 4                                  | Apostilamento    | Aprovado          | 08/06/2018          | FGYIJK                 | 0            |                 |                 |
| 5                                  | Aditivo          | Aprovado          | 08/06/2018          | GHIQ                   | 0            |                 |                 |

3.2 Clicar no botão "Incluir Termo Aditivo/Apostilamento":

| Dados Participantes Crono F    | isico Crono Desembolso Bens | e Serviços Plano de Aplicação Anexo Parecer Empenho Celebração                   |
|--------------------------------|-----------------------------|----------------------------------------------------------------------------------|
| Processo de Aquisição Contrato | Documento Contábil OB Ad    | ditamento/Apostilamento Prorrogação de Ofício Receitas Diversas Gestores/Fiscais |
| Incluir Termo Aditivo/Apostila | mento Cancelar              |                                                                                  |
| Tipo de Registro               |                             |                                                                                  |
| Tipo de Registro*              | Addivo                      |                                                                                  |
| Aditivo/Apostilamento          |                             |                                                                                  |
| Situação                       |                             | Aprovado                                                                         |
| Termo Aditivo                  |                             | 1                                                                                |
| Data da Solicitação            |                             | 06/06/2018                                                                       |
| Data de Publicação do Aditivo  | 6                           | 06/06/2018                                                                       |
| Número do Protocolo*           |                             | 745050                                                                           |
|                                |                             | 14                                                                               |

3.3 O sistema exibirá a janela abaixo demonstrada, cujos campo deverão ser preenchidos da seguinte forma:

| Dados Participant    | Grono Fils    | co Crono Desembolso Bens e Serviços Plano de Aplicação Anexo Parecer Empenho Celebração                                           |
|----------------------|---------------|----------------------------------------------------------------------------------------------------|
| Processo de Aquesiçã | o Contrato    | Documento Contábil OB Aditamento/Apostilamento Prorrogação de Oficio Receitas Diversas Gestores                                   |
| Detaihes do Adit     | ivo/Apostilam | ento                                                                                                    |
| № do Termo           |               | 1                                                                                                    |
| Termo Aditivo/Ag     | ostilamento   | 💠 Adicionar Arquivo                                                                                                    |
| Arquivo              |               |                                                                                                    |
|                      |               | Obs: o número do termo aditivo sugerido pelo sistema pode ser editado, para refletir o número constante do<br>instrumento físico. |
| Cancelar             |               |                                                                                                    |

- Campo Nº do Termo: Deve ser inserido o número do Termo Aditivo ou do Termo de Apostilamento, conforme o caso. (Obs: O sistema apresenta de forma automática uma sugestão para o número do Termo Aditivo/Apostilamento, de acordo com a sequência gerada pelo SIGA, porém, esse número pode ser editado pelo usuário de forma a refletir o número constante do instrumento físico.

- Campo Termo Aditivo/Apostilamento: Deve-se clicar no botão Adicionar Arquivo. O sistema exibirá uma janela para a seleção do arquivo (Intrumento Termo Aditivo ou Termo de Apostilamento assinado pelas partes), que deverá estar digitalizado e salvo no computador do usuário. Selecione o arquivo e clique na opção Abrir:

| 000000  | s do Aditivo/Apostilar                                                                                                    | nento                            |                     |                 |         |                  |      |   |      |
|---------|----------------------------------------------------------------------------------------------------|----------------------------------|---------------------|-----------------|---------|------------------|------|---|------|
| v" do 1 | Rentado                                                                                                    | 1                                |                     |                 |         |                  |      |   |      |
|         |                                                                                                    |                                  | File Upload         |                 |         |                  |      | × |      |
| enno    | · · · · · ·                                                                                                    | se computador + Documentos + TBR | MO ADITIVO          |                 | × 6     | Peoperar TERMO A | ormo | P |      |
|         | Organitae + Nove part                                                                                                    | 14                               |                     |                 |         | 31               | • 18 |   |      |
| vidnik  | 🚡 Ares de Trabalho *                                                                                                    | Norma                            | Data de modificaça- | Tips            | Tamanho |                  |      |   |      |
| Sal     | Decommunity     Decommunity     Imagons     Molicas     Molicas     Decommunity     Decommunity     Decommunity     SEGER(6)     Secommunity | C TERMO ADITIVO Nº KEK           | 25(8500) 1000       | Monard Wood D., | U.U     | 0                |      |   | stan |

3.4 O arquivo ou nome do arquivo passará a constar no campo "Arquivo". Para concluir, clique no botão "Salvar".

| Detalhes do Aditivo/Apostilamen | to                                                                                                    |
|---------------------------------|----------------------------------------------------------------------------------------------------|
| Nº do Termo                     |                                                                                                    |
| Termo Aditivo/Apostilamento     | + Adicionar Arquivo                                                                                                    |
| Arquivo                         | TERMO ADITIVO Nº XXX.docx                                                                                                    |
|                                 | Obs: o número do termo aditivo sugerido pelo sistema pode ser editado, para refletir o número constante do<br>instrumento físico. |
| Salvar Cancelar                 |                                                                                                    |

3.5 O sistema emitirá a mensagem "Termo incluído com sucesso", confirmando a operação:

| Dados Participantes Crono Físico    | Crono Desemboliso E | ens e Serviços Pl | ano de Aplicação | Anexo Parecer    | Empenho Celi      | oliçisi      |
|-------------------------------------|---------------------|-------------------|------------------|------------------|-------------------|--------------|
| Processo de Aquisição Contrato Doc  | umento Contábil 08  | Aditamento/Apos   | tilamento Pron   | ogação de Ofício | Receitas Diversas | Gestores/Fis |
| Incluir Termo Aditivo/Apostilamento | Cancelar            |                   |                  |                  |                   |              |
| 🌱 Termo incluido com successo       |                     |                   |                  |                  |                   |              |
| Tipo de Registro                    |                     |                   |                  |                  |                   |              |
| Tipo de Registro*                   | Admin               |                   | (1)              |                  |                   |              |
| Aditivo/Apostilamento               |                     |                   |                  |                  |                   |              |
| Situnção                            |                     | Ap                | rovado           |                  |                   |              |
| Termo Aditivo                       |                     | 1                 |                  |                  |                   |              |
| Data da Solicitação                 |                     | 06                | 06/2018          |                  |                   |              |
| Data de Publicação do Aditivo*      |                     | ja:               | 06/2018          |                  |                   |              |

Observação: A visualização do arquivo inserido é permitida a qualquer usuário do sistema por meio da funcionalidadeno caminho: aba *Aditamento/Apostilamento*; lista de *Aditivos/Apostilamentos* (ao final da tela); opção *Baixar Termo d*a linha correpondente ao Aditivo/Apostilamento que se pretende consultar. Contudo, a substitução do arquivo Termo Aditivo ou Termo de Apostilamento, que poderá ocorrer à qualquer tempo, se necessário, é permitida apenas ao usuário com perfil de Concedente. Para tal, basta clicar na opção *Incluir Termo Aditivo/Apostilamento,* constante nessa mesma aba (*Aditamento/Apostilamento*), selecionar o novo arquivo e concluir clicando no botão *Salvar*.

| Termo<br>Aditivo/Termo<br>Apostila | Tipo de Registro | Situação  | Data da Solicitação | Fundamentação<br>Legal | Visualizar | Baixar Oficio | Baixar<br>Termo |
|------------------------------------|------------------|-----------|---------------------|------------------------|------------|---------------|-----------------|
|                                    | Aditivo          | Aprovado  | 06/06/2018          | gk                     | Q          |               |                 |
| l.,                                | Apostilamento    | Aprovado  | 06/06/2018          | gtik                   | 0          |               |                 |
| 2                                  | Adrivo           | Rejeitado | 06/06/2018          | FGYIKJI                | 9          |               |                 |
|                                    | Anostilamento    | Reinfarfn | 05052018            | GHKL                   | 0          |               |                 |

## <u>4 - Inserção do instrumento Termo Aditivo ou Termo de Apostilamento</u> <u>nos futuros Aditivos ou Apostilamento a serem aprovados no SIGA</u>

Deverão ser inseridos no SIGA, pelos concedentes, os Termos Aditivos ou de Termos de Apostilamentos (após as assinaturas das partes nos referidos instrumentos e antes da aprovação no sistema), na aba "*Aditamento/Apostilamento*", na forma indicada nesse Passo a Passo:

4.1 – Na aba "*Aditamento/Apostilamento*" do convênio, entrar na opção "*Visualizar*" do Aditivo ou Apostilamento na situação "*Aguardando Aprovação*".

| Dados   | Participantes                     | Crono Físico     | Crono Desembolso        | Bens e Serviços Plan | no de Aplicação Anexo  | Parecer I    | Empenho Celet   | oração       |
|---------|-----------------------------------|------------------|-------------------------|----------------------|------------------------|--------------|-----------------|--------------|
| Process | o de Aquisição                    | Contrato Doci    | umento Contábil         | OB Aditamento/Apost  | ilamento Prorrogação   | de Ofício Re | oeitas Diversas | Gestore      |
| Ca      | incelar                           |                  |                         |                      |                        |              |                 |              |
| Tipo    | de Registro                       |                  |                         |                      |                        |              |                 |              |
| Tipo    | de Registro*                      |                  | Selectone um tip        | o do registro        |                        |              |                 |              |
| Ca      | incelar                           |                  |                         |                      |                        |              |                 |              |
| Aditiv  | vos/Apostilam                     | entos            |                         |                      |                        |              |                 |              |
| Ad      | Termo<br>litivo/Termo<br>Apostila | Tipo de Registro | Situação                | Data da Solicitação  | Fundamentação<br>Legal | Visualizar   | Baixar Oficio   | Baix<br>Term |
| 1       |                                   | Aditivo          | Aprovado                | 06/06/2018           | gk                     | 9            |                 | 6            |
| 1       |                                   | Apostilamento    | Aprovado                | 06/06/2018           | ghk                    | 0            |                 |              |
| 2       |                                   | Aditivo          | Rejeitado               | 06/06/2018           | FGYIKJI                | Q,           |                 |              |
| 2       |                                   | Apostilamento    | Rejeitado               | 06/06/2018           | GHKL                   | Q            |                 |              |
| 3       |                                   | Aditivo          | Rejeitado               | 06/06/2018           | dfh                    | 0            |                 |              |
| 3       |                                   | Apostilamento    | Rejeitado               | 06/06/2018           | FGJK                   | Q            |                 |              |
| 2       |                                   | Aditivo          | Aprovado                | 07/06/2018           | sdh                    | 0            |                 |              |
| 4       |                                   | Apostilamento    | Aprovado                | 08/06/2018           | FGYIJK                 | 0            |                 |              |
| 5       |                                   | Aditivo          | Aprovado                | 08/06/2018           | GHKL                   | 0            |                 |              |
| 14      |                                   | Apostilamento    | Aguardando<br>Aprovação | 08/06/2018           | ghi                    | Q            |                 |              |

4.2 Clicar no botão "Incluir Termo Aditivo/ Apostilamento":

| Dados Participa   | ntes Crono Físico    | Crono De   | esembolso    | Bens e Se   | erviços | Plano de Aplicação  | Алехо     | Parecer    | Empenho      |
|-------------------|----------------------|------------|--------------|-------------|---------|---------------------|-----------|------------|--------------|
| Celebração Proc   | cesso de Aquisição   | Contrato   | Documen      | to Contábil | OB      | Aditamento/Apostila | mento     | Prorrogaçã | io de Oficio |
| Receitas Diversas | Gestores/Fiscais     |            |              |             |         |                     |           |            |              |
| Incluir Termo     | Aditivo/Apostilament | o Ap       | rovar Aditiv | o/Apostilam | ento    | Rejeitar Aditivo/Ap | ostilamer | nto C      | ancelar      |
| Tipo de Registr   | 0                    |            |              |             |         |                     |           |            |              |
| Tipo de Registr   | o*                   | Apostilame | nto          |             | 9       |                     |           |            |              |
| Aditivo/Apostil   | amento               |            |              |             |         |                     |           |            |              |
| Situação          |                      |            |              | ,           | lguarda | indo Aprovação      |           |            |              |

4.3 O sistema exibirá uma janela, abaixo demonstrada, cujos campo deverão ser preenchidos da seguinte forma:

| Dados Participantes Crono    | Fisco Crono Desenibulso Bens e Serviços Plano de Aplicação Anexo Parecer Empenho Celebração                                       |
|------------------------------|----------------------------------------------------------------------------------------------------|
| Processo de Aquesição Contra | to Documento Contábil OB Aditamento/Apostilamento Prorrogação de Oficio Receitas Diversas Gestores                                |
| Detalhes do Aditivo/Apostil  | amento                                                                                                    |
| Nº do Termo                  |                                                                                                    |
| Termo Aditivo/Apostilamento  | 🕂 Adicionar Arquivo                                                                                                    |
| Arquivo                      |                                                                                                    |
|                              | Obs: o número do termo aditivo sugerido pelo sistema pode ser editado, para refletir o número constante do<br>instrumento físico. |
| Cancelar                     |                                                                                                    |

- Campo Nº do Termo: Inserir o número do Termo Aditivo ou do Termo de Apostilamento, conforme o caso (Obs: O sistema apresenta de forma automática uma sugestão para o número do Termo Aditivo/Apostilamento, de acordo com a sequência gerada pelo SIGA, porém, esse número pode ser editado pelo usuário de forma a refletir o número constante do instrumento físico).

- Campo Termo Aditivo/Apostilamento: Clicar no botão "Adicionar Arquivo". O sistema exibirá uma janela para a seleção do arquivo (Intrumento Termo Aditivo ou Termo de Apostilamento assinado pelas partes), que deverá estar digitalizado e salvo no computador do usuário. Selecione o arquivo e clique na opção "Abrir":

| etainet | s do Aditivo/Apostilar | hento                            |                     |                    |         |                      |      |   |        |
|---------|------------------------|----------------------------------|---------------------|--------------------|---------|----------------------|------|---|--------|
| Nº do T | omio                   | 1                                |                     |                    |         |                      |      |   |        |
|         | 6                      |                                  | File Upload         |                    |         |                      |      | × | -      |
| ormol   | 🕑 🔄 + 🕈 🌲 + Me         | se computador + Documentos + TER | MO ADITIVO          |                    | * C     | Propanae TERMO ADITI | va , | ρ |        |
|         | Organica: + Nove part  | 64.                              |                     |                    |         | 11 ×                 | CR I |   | -      |
| viupu   | 🍙 Ares de Trabalho *   | Norma                            | Date de recetificaç | Tips               | Tamanho |                      |      |   |        |
|         | Documentos             | E TERMO ADITIVO Nº XXX           | 21/05/2010 17:00    | Microsoft Word D., | 12.00   | 8                    |      |   | stants |
|         | I Imegeni              |                                  |                     |                    |         |                      |      |   | 1000   |
| Sah     | Músicas                |                                  |                     |                    |         |                      |      |   |        |
|         | Disco Local (Ci)       |                                  |                     |                    |         |                      |      |   |        |
|         | sal Dades (D:)         |                                  |                     |                    |         |                      |      |   |        |
|         | Sector (x)             |                                  |                     |                    |         |                      |      |   |        |
|         | 🗣 Rede                 |                                  |                     |                    |         |                      |      |   |        |
|         |                        |                                  |                     |                    |         |                      |      |   |        |
|         | ¥                      |                                  |                     |                    |         |                      |      | _ |        |
|         |                        | TERMO ADITIVO Nº XXE             |                     |                    | - U     | Taskas an amprives   |      |   |        |

4.4 O arquivo ou nome do arquivo passará a constar no campo "Arquivo". Para concluir, clique no botão "Salvar".

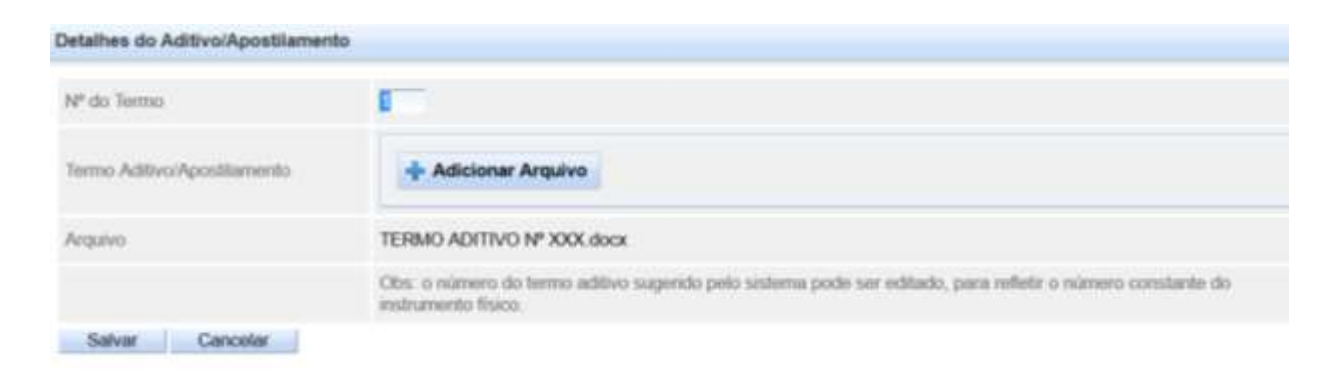

4.5 O sistema emitirá a mensagem "Termo incluído com sucesso", confirmando a operação:

| Dados   | Participantes      | Crono Físico    | Crono De | osiodmese     | Bens e Se   | rviços | Plano de Aplicação  | Anexo     | Parecer    | Empenho      |
|---------|--------------------|-----------------|----------|---------------|-------------|--------|---------------------|-----------|------------|--------------|
| Celebra | ção Processo       | de Aquisição    | Contrato | Document      | lo Contábil | OB     | Aditamento/Apostila | mento     | Prorrogaçã | io de Oficio |
| Receita | s Diversas Ge      | istores/Fiscais |          |               |             |        |                     |           |            |              |
| in      | cluir Termo Aditiv | o/Apostilament  | o Ap     | rovar Aditivo | Apostilame  | ento   | Rejeitar Aditivo/Ap | ostilamer |            | ancelar      |
| 🥐 Te    | erma incluído car  | m sucesso       |          |               |             |        |                     |           |            |              |
| Tipo    | de Registro        |                 |          |               |             |        |                     |           |            |              |
| -       |                    |                 |          |               |             | _      |                     |           |            |              |

Após a inserção do arquivo, segue-se o trâmite normal para a aprovação do aditivo, nessa mesma aba (aba Aditamento/Apostilamento), clicando-se no botão "Aprovar Aditivo/Apostilamento".

Observação: A visualização do arquivo inserido é permitida a qualquer usuário do sistema, po meio da opção "Baixar Termo", localizada no caminho: aba *Aditamento/Apostilamento*; lista de *Aditivos/Apostilamentos* (ao final da tela); opção *Baixar Termo d*a linha correpondente ao Aditivo/Apostilamento que se pretende consultar. Contudo, a substitução do arquivo Termo Aditivo ou Termo de Apostilamento, que poderá ocorrer à qualquer tempo, se necessário, é permitida apenas ao usuário com perfil de Concedente. Para tal, basta clicar na opção *Incluir Termo Aditivo/Apostilamento,* constante nessa mesma aba (*Aditamento/Apostilamento*), selecionar o novo arquivo e concluir clicando no botão *Salvar*.

| Aditivo/Termo<br>Apostila | Tipo de Registro | Situação  | Data da Solicitação | Fundamentação<br>Legal | Visualizar | Baixar Oficio | Baixar<br>Termo |
|---------------------------|------------------|-----------|---------------------|------------------------|------------|---------------|-----------------|
|                           | Aditivo          | Aprovado  | 06/06/2018          | gk                     | Q          |               |                 |
|                           | Apostilamento    | Aprovado  | 06/06/2018          | ghk                    | 0          |               |                 |
|                           | Aditivo          | Rejeitado | 06/06/2018          | FGYIKJI                | 9          |               |                 |
|                           | Anostikamento    | Reinfarfn | 0505/2018           | GHKL                   | 0          |               |                 |

SUBSECRETARIA DE ADMINISTRAÇÃO GERAL - SUBAD SECRETARIA DE ESTADO DE GESTÃO E RECURSOS HUMANOS - SEGER